### PowerSuite New Functions Highlights – 20<sup>th</sup> July 2021

1. To enable travel consultants to send urgent prepayment requests to the accounting team, we enhanced PowerSuite with an accounting team email setting & auto-email content generation.

First set up the Finance team email address in Company Setting.

Finance team email setting in Company Setting. Click gear icon. Then system settings.

| Company Setting                                            |                                                 |                |                                       |                 | Be   |
|------------------------------------------------------------|-------------------------------------------------|----------------|---------------------------------------|-----------------|------|
| Company Setting                                            |                                                 | Company        | Setting - Main                        |                 | ×    |
| Main                                                       | Address                                         |                | Phone No. 1<br>Phone No. 2            |                 |      |
| Address                                                    | City Code<br>Contact Person                     | ADL/ADELAIDE - | Job Title                             |                 |      |
| Contact Person<br>Business Reg. No.<br>Administrator Email | Business Reg. No.<br>ABN<br>Administrator Email |                | Date of Registration<br>Finance Email | jancy@xmlhk.com |      |
| IATA No.                                                   |                                                 | l              |                                       |                 | Save |

Next after a consultant raises a "Prepayment Request Note" by selecting options & email the finance team email will be auto selected, along with a default email template.

Subject: Urgent Payment Request for Booking < Booking Folder No.> - < Prepayment Request No.>

Message:

An urgent payment request has been generated with the following

Supplier - <Supplier No.> <Supplier Name> Amount - <Prepayment amount> Supplier Reference - <Supplier Reference in Costing>

| Prepayment - <u>DX000000309</u> (jancy) - B Travel - Raised |                                                                                  |                    |      | Options + |
|-------------------------------------------------------------|----------------------------------------------------------------------------------|--------------------|------|-----------|
|                                                             | i4 4 1 of 1 ▷ ▷i Φ Find   Next                                                   |                    | Op   | tions     |
|                                                             | VOUR TRAVEL PRETNET<br>To UR TRAVEL PRETNET                                      |                    | E    | imail     |
|                                                             | Email                                                                            |                    | ×    | ayment    |
| Subject                                                     | Urgent Payment Request for Booking SO0000001829 - DX0000000309                   |                    |      |           |
| Send to                                                     | Finance Team                                                                     | jancy@xmlhk.com    |      |           |
|                                                             | Name                                                                             | Email              | _    |           |
|                                                             | Name                                                                             | Email              |      |           |
| Supplier Profile                                            | Ms Yeung Ling                                                                    | ly@bbtravel.com    |      |           |
|                                                             | Mr Chan Bing Leung                                                               | cbl.jack@gmail.com |      |           |
| Cc.                                                         | Email                                                                            |                    |      |           |
| Bcc.                                                        | Email                                                                            |                    | _    |           |
| Message                                                     | An urgent payment request has been generated with the following.                 |                    | A    |           |
|                                                             | Supplier - \$00001 - B Travel<br>Amount - 200.00<br>Supplier Reference - AA90001 |                    |      |           |
|                                                             |                                                                                  |                    | Send |           |

#### Email sent to Finance Team email

| Urgei | nt Payment Request for Booking SO0000001829 - DX000000309                                                                       |   |   |    |               |  |
|-------|----------------------------------------------------------------------------------------------------|---|---|----|---------------|--|
| P     | PSCloud(AU-DEMO) <donotreply@powersuitecloud.com><br/>Mon 7/5/2021 7:06 PM<br/>To: Jancy Leung</donotreply@powersuitecloud.com> | ᡌ | 5 | «5 | $\rightarrow$ |  |
|       | Prepayment_DX309_202                                                                                                    |   |   |    |               |  |
|       | An urgent payment request has been generated with the following.                                                                |   |   |    |               |  |
|       | Supplier - S00001 - B Travel<br>Amount - 200.00<br>Supplier Reference - AA90001                                                 |   |   |    |               |  |

2. To enhance security to view full credit card no., you can now set a multi-factor authentication.

Click "View" on credit card

| <b>=</b> ( | Credit Card |            |                |          |
|------------|-------------|------------|----------------|----------|
|            | Card Type   | Merchant # | Credit Card #  | _        |
| 1          | AE          | 461128     | XXXXXXXXXX4236 | <b>Q</b> |

A valid credit card view code is required to access full credit card **Bemarks** numbers. 3 Please click "Send Code" to receive an email with a credit card view code Remarks 1 Send Code

|   | Credit Card |            |                  |                                 |             |
|---|-------------|------------|------------------|---------------------------------|-------------|
|   | Card Type   | Merchant # | Credit Card #    |                                 | Expiry Date |
| 1 | AE          | 461128     | XXXXXXXXXXXX4236 | Ø                               | DEC20       |
| 2 | Remarks     |            |                  | Credit Card View Authentication | ×           |

Click on Send Code. You will receive the Credit Card View Code via email

This is an automatically generated email, please do not reply.

Input the verification code and click "Verify".

|    | Card Type | Merchant # | Credit Card #                                             |         | Expiry Dat |
|----|-----------|------------|-----------------------------------------------------------|---------|------------|
| 1) | AE        | 461128     | XXXXXXXXXX4236                                            | Ø       | DEC20      |
|    | Remarks   |            | Credit Card View Authentication                           |         | ×          |
| 2  | Remarks   |            | Please enter your valid credit card view code and click " | verify" |            |
| 3  |           |            | 489613                                                    |         |            |

You can view the full credit card no.

|   | Credit Card |            |                 |   |
|---|-------------|------------|-----------------|---|
|   | Card Type   | Merchant # | Credit Card #   |   |
| 1 | AE          | 461128     | 120252368574236 | ( |

Besides email notification for the verification code, PowerSuite also supports general Authentication Apps in Smart Phone. Users can input the verification code generated in the Authentication App to view the full credit card details. If you would like to use the Authentication App, don't hesitate to contact us at anzsupport@xmlhk.com for setup.

3. Updated Client Statement - PowerSuite captures the mandatory Billing Information in the "Booking References" section.

| iks 🧿               | BILLING INFO. 🗖 CRE                             | DIT CARD 🛛 🗎 UPLOAD FILE           | S MESSAGE                           | TASK                                                         |               |                                            |         |                                          |
|---------------------|-------------------------------------------------|------------------------------------|-------------------------------------|--------------------------------------------------------------|---------------|--------------------------------------------|---------|------------------------------------------|
|                     |                                                 |                                    | Billing Info S000000                | 001824 (jancy) - ABCTECO                                     | 0001          |                                            |         | ×                                        |
| Pass                | Check the checkboxes in fr                      | ont of Required Data fields to dis | play them in Invoice.               |                                                              |               |                                            |         |                                          |
| LEUN                | Customer: ABCTEC0001                            |                                    |                                     | Credit Term 10 Day                                           |               | Fee-based                                  |         |                                          |
|                     | TA No.                                          |                                    |                                     | Department                                                   | SALES/SALES   | •                                          |         |                                          |
|                     | Cost Centre                                     | S                                  |                                     | Employee No.                                                 | SN00090       |                                            |         |                                          |
|                     | Purpose Code                                    | B/Business                         | -                                   | Account No.                                                  |               |                                            |         |                                          |
| ALL                 | Project No.                                     |                                    |                                     | Job Title                                                    | SALES MANAGER |                                            |         |                                          |
| ~~~                 | no. of days stay                                |                                    |                                     | Reference A                                                  |               |                                            |         |                                          |
| r'i Air T           | Reference B                                     |                                    |                                     |                                                              |               |                                            |         |                                          |
| AUI                 |                                                 |                                    |                                     |                                                              | Relo          | oad Updated Requir                         | ed Data | R Save                                   |
|                     |                                                 | YOUR TRAVEL PARTNER                | GROUD FLOOR 10<br>Tel: +65 3256 966 | RAVEL F<br>82 CAPEL STREET. SYDN<br>5   Email: bookings@xmit | PTY LTD       | 222133                                     |         |                                          |
| сц                  | IENT STATE                                      | MENT                               |                                     |                                                              |               |                                            |         |                                          |
| ABC                 | TECHNOLOGY                                      | LIMITED                            |                                     | Booking No                                                   | SO1853        |                                            |         |                                          |
| 5/F,                | NO. 34,                                         |                                    |                                     | Issue Date                                                   | 12-JUL-2021   |                                            |         |                                          |
| SYD                 | NEY, NSW 5698                                   |                                    |                                     | Email                                                        | jancy@xmlhl   | k.com                                      |         |                                          |
|                     |                                                 |                                    |                                     | Phone                                                        | 28308301      |                                            |         |                                          |
| Prep                | ared CHEUN                                      | G/MANDY MS                         |                                     | PNR                                                          | OIUJHJ        |                                            |         |                                          |
| For:                | adau 07 Cantami                                 |                                    |                                     |                                                              |               |                                            |         |                                          |
| 14:50               | Depart: SYI                                     | DEF 2021 - INTLAIF                 | RE AIRLINES f                       | light SO 212 ECC                                             | NOMY          |                                            |         |                                          |
| 14.00               | Confirmed                                       |                                    |                                     |                                                              |               |                                            |         |                                          |
|                     | Terminal:<br>Aircraft                           | TERMIN<br>73H                      | IAL 1                               |                                                              |               |                                            |         |                                          |
|                     | Flying Time                                     | : 7 hours                          | 53 minutes                          |                                                              |               |                                            |         |                                          |
|                     | Distance:<br>Airline Refe                       | 3916 mi<br>rence: POWEI            | les<br>F                            |                                                              |               |                                            |         |                                          |
|                     |                                                 |                                    |                                     |                                                              |               |                                            |         |                                          |
| 21:07               | 7 Arrive: SINC<br>Terminal:                     | APORE Tuesday (<br>TERMIN          | )7 September<br>IAL 1               |                                                              |               |                                            |         |                                          |
| Mon                 | day 13 Sentemb                                  | or 2021 - Int'l Air T              | licket - WHOLF                      | SALER                                                        |               |                                            |         |                                          |
| 09:35               | 5 Depart: SIN                                   | GAPORE on SING                     | APORE AIRLIN                        | ES flight SQ 880                                             |               |                                            |         |                                          |
|                     | ECONOMY                                         | Confirmed                          |                                     | ·                                                            |               |                                            |         |                                          |
|                     | Aircraft:                                       | 73H                                | IAL 1                               |                                                              |               |                                            |         |                                          |
|                     | Flying Time                                     | : 7 hours                          | 53 minutes                          |                                                              |               |                                            |         |                                          |
|                     | Distance:<br>Airline Refe                       | 3907 mi<br>rence: POWEI            | les<br>F                            |                                                              |               |                                            |         |                                          |
|                     |                                                 |                                    |                                     |                                                              |               |                                            |         |                                          |
| 19:15               | 5 Arrive: SYD<br>Terminal:                      | NEY Monday 13 Se<br>TERMIN         | ptember<br>IAL 1                    |                                                              |               |                                            |         |                                          |
| Book                | king References                                 |                                    |                                     |                                                              |               |                                            |         |                                          |
| Cost                | Centre                                          | S                                  | IES                                 |                                                              |               |                                            |         |                                          |
| Emp                 | loyee No.                                       | SN                                 | 00099                               |                                                              |               |                                            |         |                                          |
| Job '               | Title                                           | SA                                 | LES MANAGE                          | R                                                            |               |                                            |         |                                          |
| Cost                | t                                               |                                    |                                     |                                                              |               |                                            |         |                                          |
| Desc                | cription                                        |                                    | U                                   | nit Fare                                                     | 590.00        | GST<br>\$110.00                            | Qty     | Amo<br>\$1,210                           |
|                     | AIR NEW ZEALA<br>KINGSFORD/SIN                  | ND, SYDNEY<br>IGAPORE CHANGI       | /SYDNEY                             | 1,200.00                                                     | φ00.00        | ¢115.09                                    |         | φ1,310                                   |
| Å                   |                                                 |                                    |                                     |                                                              |               |                                            |         |                                          |
| 2 T                 | KINGSFORD                                       |                                    |                                     | \$100.00                                                     |               | \$9.09                                     | 1       | \$100                                    |
| 2 1<br>3 1          | KINGSFORD<br>Fransaction Fee<br>Ficket Issuance | Fee                                |                                     | \$100.00<br>\$20.00                                          |               | \$9.09<br>\$1.82                           | 1       | \$100<br>\$20                            |
| 2 1<br>3 1          | KINGSFORD<br>Fransaction Fee<br>Ficket Issuance | Fee                                |                                     | \$100.00<br>\$20.00                                          | \$20.00       | \$9.09<br>\$1.82                           | 1       | \$100<br>\$20                            |
| 2 1<br>3 1<br>Total | KINGSFORD<br>Fransaction Fee<br>Ficket Issuance | Fee                                | \$                                  | \$100.00<br>\$20.00<br><b>i1,350.00</b><br>GST               | \$80.00       | \$9.09<br>\$1.82<br><b>\$130.00</b><br>AUD | 1       | \$100<br>\$20<br><b>\$1,430</b><br>\$130 |

4. Updated Client Statement & Invoice – You can now customize the "customer online credit card payment" wordings shown in the Client Statement & Invoice.

Instead of the system default "Pay Now", it is configurable as any wordings you set. Users can click the link and pay online by credit card with the online payment gateway you opt for integration.

Go to text parameter table with parameter description -- "WMORptPaymentUrlDesc".

| Selection Crite                                             | ria                             |               |     |   |                      |  |
|-------------------------------------------------------------|---------------------------------|---------------|-----|---|----------------------|--|
| Name                                                        |                                 | like          |     | ÷ | WMORptPaymentUrlDesc |  |
| Value                                                       |                                 | like          |     |   |                      |  |
| Description                                                 |                                 | like          |     | ÷ |                      |  |
|                                                             |                                 |               |     |   |                      |  |
| Search                                                      | lata per search                 |               |     |   |                      |  |
| Search<br>nly display first 100 d<br>Text Paramete          | lata per search<br>r Maintenanc | e             |     |   |                      |  |
| Search<br>Inly display first 100 d<br>Text Paramete<br>Name | lata per search                 | e<br>Descript | ion |   |                      |  |

#### Client Statement > Payment Plan Section

in regard to entry to that country.

| Total                        |             |          | \$2,080.00 | \$250.00          | \$0.00          | \$2,330.00 |
|------------------------------|-------------|----------|------------|-------------------|-----------------|------------|
|                              |             |          | GST        |                   | AUD             | \$0.00     |
|                              |             |          | Total      | Includes GST      | AUD             | \$2,330.00 |
|                              |             |          | Less       | Amount Received   | AUD             | \$0.00     |
|                              |             |          | Bala       | nce Pay Online    | _               | \$2,330.00 |
| Payment Plan<br>CLARK/STELL/ | A MS - ADT  |          |            |                   |                 |            |
| Туре                         | Date        | Currency | Amount     |                   |                 | -          |
| Deposit                      | 21-JUL-2021 | AUD      | \$500.00   | Pay Online Deposi | it for the trip |            |
| Balance                      | 23-JUL-2021 | AUD      | \$1,830.00 | Pay Online Balanc | e for the trip  |            |

Invoice > Balance Section

| Total     | \$2,080.00    | \$250.00   | \$0.00 | \$2,330.00 |
|-----------|---------------|------------|--------|------------|
| E. & O.E. | GST           |            | AUD    | \$0.00     |
|           | Total Include | es GST     | AUD    | \$2,330.00 |
|           | Less Amoun    | t Received | AUD    | \$0.00     |
|           | Balance Pag   | y Online   |        | \$2,330.00 |

5. To facilitate you to identify suppliers for the service items, we enhanced PowerSuite to show the supplier no. next to service in the Booking Order > Service tab

| × |   | Servic                                    | e   | 🐣 Pax 📑 Itinerary 🛛 | Docu | ument Receipt/Payment                                                | Trust Dooking  | History         |                                |             |  |
|---|---|-------------------------------------------|-----|---------------------|------|----------------------------------------------------------------------|----------------|-----------------|--------------------------------|-------------|--|
| ¢ | 5 | C                                         |     | Unit Sales          |      | Unit Cost                                                            | Unit Sales Tax | QTY             |                                | Total Sales |  |
| Г | • | 7                                         | AUD | 1,520.00            | AUD  | 1,510.00                                                             | 250.00         | 1               | AUD                            | 1,770.00    |  |
|   | 1 | Int'l Air Ticket - WHOLESALER - 10 TKTWHO |     |                     |      | PNR: DFXGNG<br>SYD/HKG/SYD By CX Date:11SEP21 - 18JUL21 Status: HK   |                |                 | CLARK/STELLA MS 160-2323433432 |             |  |
|   | J | Ē.                                        | AUD | 80.00               | AUD  | 80.00                                                                | 0.00           | 7               | AUD                            | 560.00      |  |
|   | 2 | International Hotel - 60 HTLCEN           |     |                     |      | SHERATON HONG KONG(HKG) 1 X DELUXE SINGLE Date:<br>11SEP21 - 18SEP21 |                | CLARK/STELLA MS |                                |             |  |

Please get in touch with <u>anzsupport@xmlhk.com</u> if you have any questions.

only payable alloc.